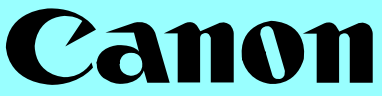

♪■ CF-S10/CF-S10W かんたん取付ガイド

# 必ずお読みください

はじめて本機を使う人やすぐに使いたい人は、 必ずこのガイドに沿って準備してください。

# 箱の中の品物を確認する

すべてのものがそろっているか、確認してください。

| □ 親機1台                                                                                                    | <ul> <li>□ おためしインクフィルム<br/>(10m)1本</li> <li>□ ホルダー2個</li> </ul> |
|----------------------------------------------------------------------------------------------------|-----------------------------------------------------------------|
| □ 受話器1台                                                                                                    | □ 電話機コード1本                                                      |
| ロ コードレス子機1台<br>ロ バッテリカバー1個<br>※ CF-S10W では 2 台 (個)                                                                                      | □ 記録用紙トレイ1個                                                     |
| □ 子機用バッテリ1個<br>※ CF-S10W では 2 個                                                                                                    | □ 子機充電台                                                         |
| <ul> <li>□『安全にお使いいただくために』1 冊</li> <li>□『かんたん取付ガイド』(本書)1 冊</li> <li>□『かんたん操作ガイド』1 冊</li> <li>□『ユーザーズガイド』1 冊</li> <li>□ 保証書1 部</li> </ul> | □ 記録用紙5枚<br>□ アンケート用紙1枚                                         |

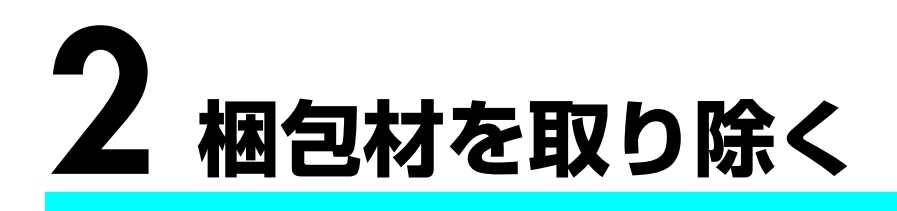

輸送用の梱包材、オレンジ色のテープ、カバーをすべて取り除きます。

1 梱包材とテープを取り外す 梱包材とテープの数、位置は変更になる場合がありますので、ご注意 ください。

2 ディスプレイやアンテナ、および電源コードにかぶせて あるカバーを取り除く

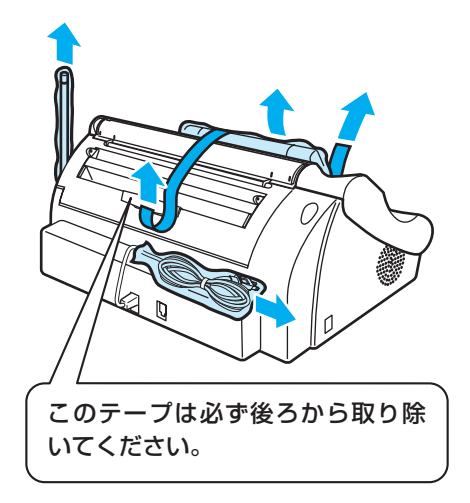

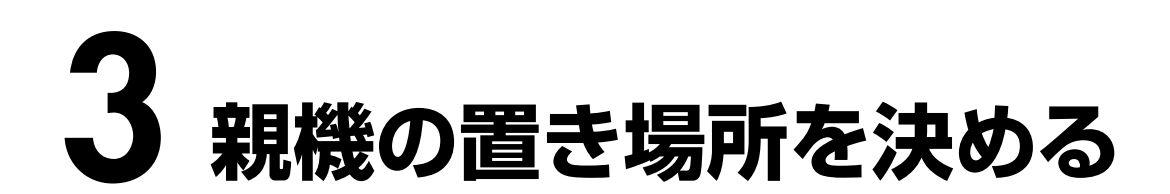

- 電源コンセントと電話線コンセントの近くに置きます。
- ●丈夫で平らな場所に置きます。
- 原稿が出てきますので、前を空けてください。
- ●記録用紙トレイを壁に付けないでください。

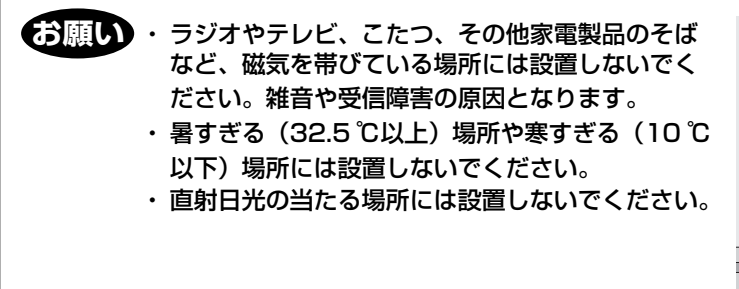

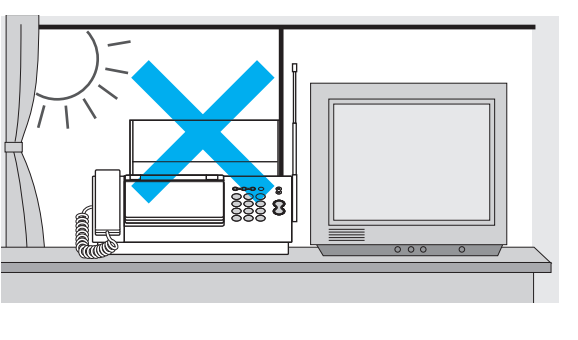

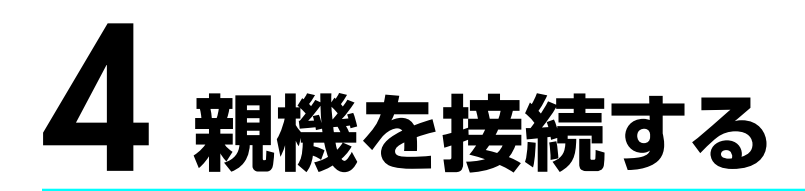

▲注意 ・接続は必ず手順どおりに行ってください。

・必ず付属の電話機コード(2芯)をお使いください。4芯コードや6芯コードを接続すると故障の原因 となります。

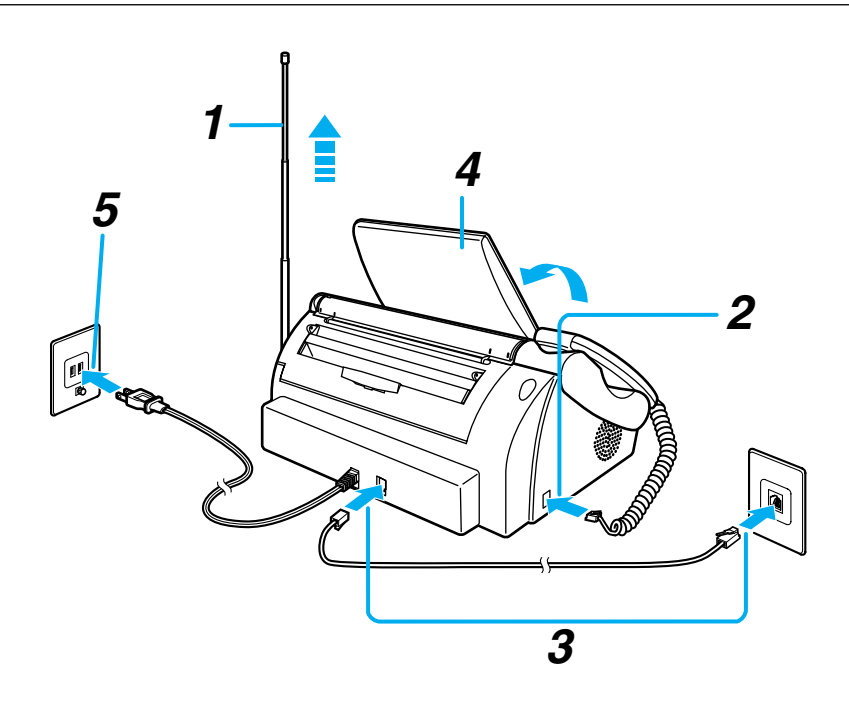

1 アンテナを立てて伸ばす

#### **2** 受話器コードを接続する

親機に「カチッ」と音がするまで差し込みます。 ※受話器は受話器台に置いてください。

#### 3 電話機コードを接続する

電話機コードの一方を親機の「回線」モジュラージャックに差し込み、もう一方をご家庭用の電話線コンセントにいずれも「カチッ」と音がするまで差し込みます。 コンセントの形状が違う場合は、ユーザーズガイド「電話線コンセントのタイプについて」(14ページ)をご覧ください。

4 ディスプレイを開ける

#### 5 電源プラグを接続する

電源プラグを接続し、「シバラク オマチクダサイ」と表示された後、電話回線の自動識別 がはじまります。

自動識別ができなかった場合は、エラー音が鳴り、ディスプレイに「カイセンセツゾクヲ カクニン シテクダサイ」と表示されます。 この場合は、ユーザーズガイド「電話回線の種類を手動で設定する」(14 ページ)の手 順にしたがって手動で設定してください。

また、手順3で電話機コードの一方を電話線コンセントに直接接続しない場合(ADSLモデムなどに接続した場合)も、必ず電話回線の種類を手動で設定してください。 手動で設定を行わないと、110、119、117、186、184や、0120(フリーダイヤル)などの番号に電話がかからないことがあります。

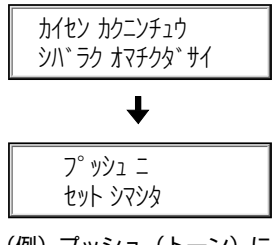

(例) プッシュ(トーン)に 自動識別した場合

# 5 日付と時刻を合わせる

#### 親機のディスプレイに表示される日付と時刻を合わせます。

- **1** ディスプレイに「ジコクガ キエティマス [セット] デ トウロク」と表示されたら (30+)を押す

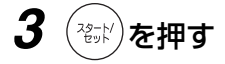

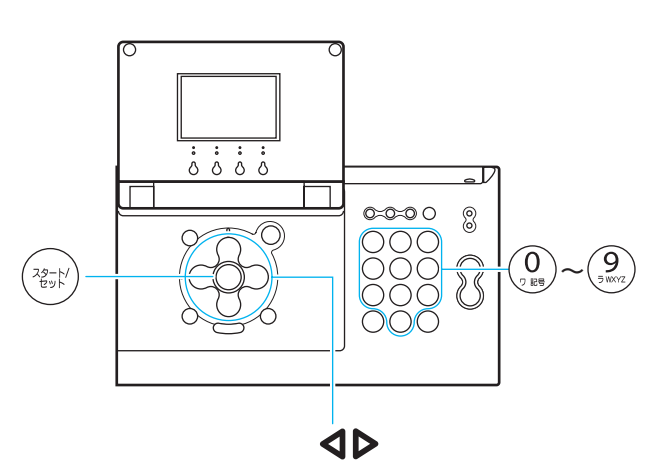

◆日付時刻の入力例

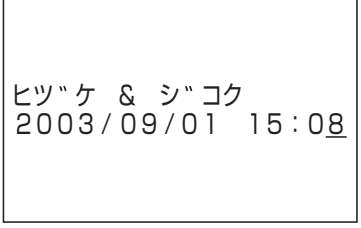

午後3時8分のときは、ダイヤル ボタンで「1508」と入力します。

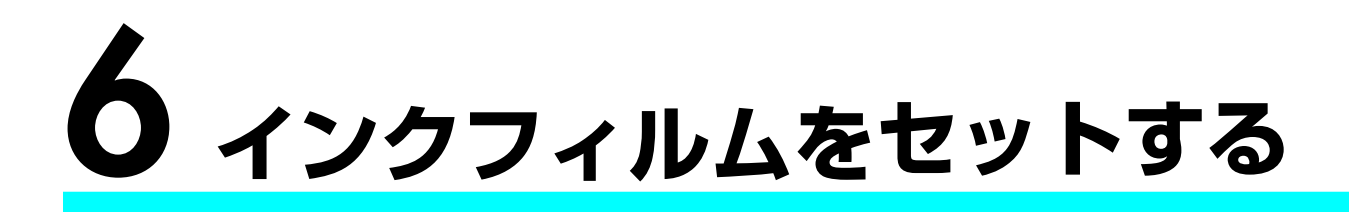

日付と時刻を合わせたら、親機にインクフィルムをセットします。付属のイン クフィルム 1 本で、A4 サイズ原稿を約 30 枚まで、別売品(ユーザーズガイ ド 67 ページ)では約 90 枚までプリントできます。

**1** ディスプレイを閉じ、「開く」レバーを押し上げ ながら、ロックされるまで操作パネルを開ける

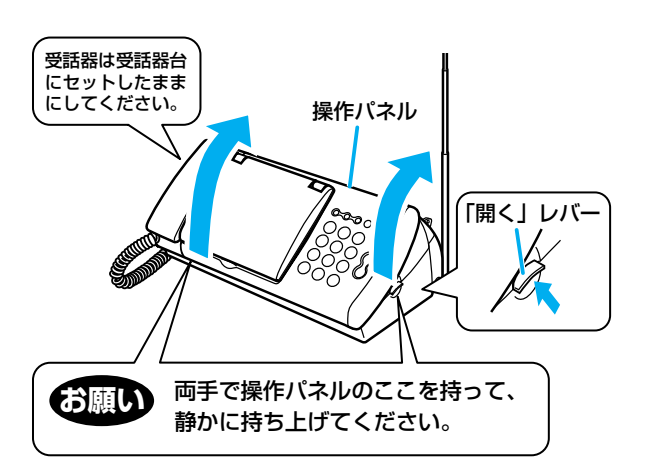

**2** インクフィルムのゴムひもを外し、ホルダー(2) 個)を取り付ける

テーブルなどの安定した平面の上で作業することをおすすめ します。 取り付け後、インクフィルムを持つときは、両手で左右のつ まみを持ってください。

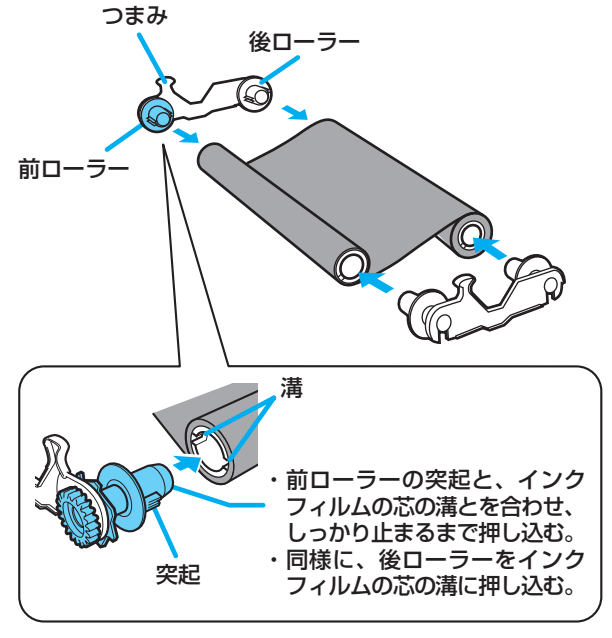

3 ホルダーの青いギアを奥に2~3回まわして、イ

#### ンクフィルムのたるみを取る

インクフィルムの上にラベルが貼られているときは、ラベル がかくれるまでまわしてください。

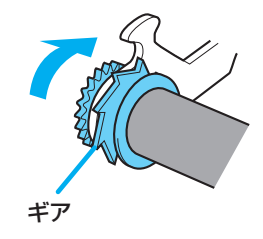

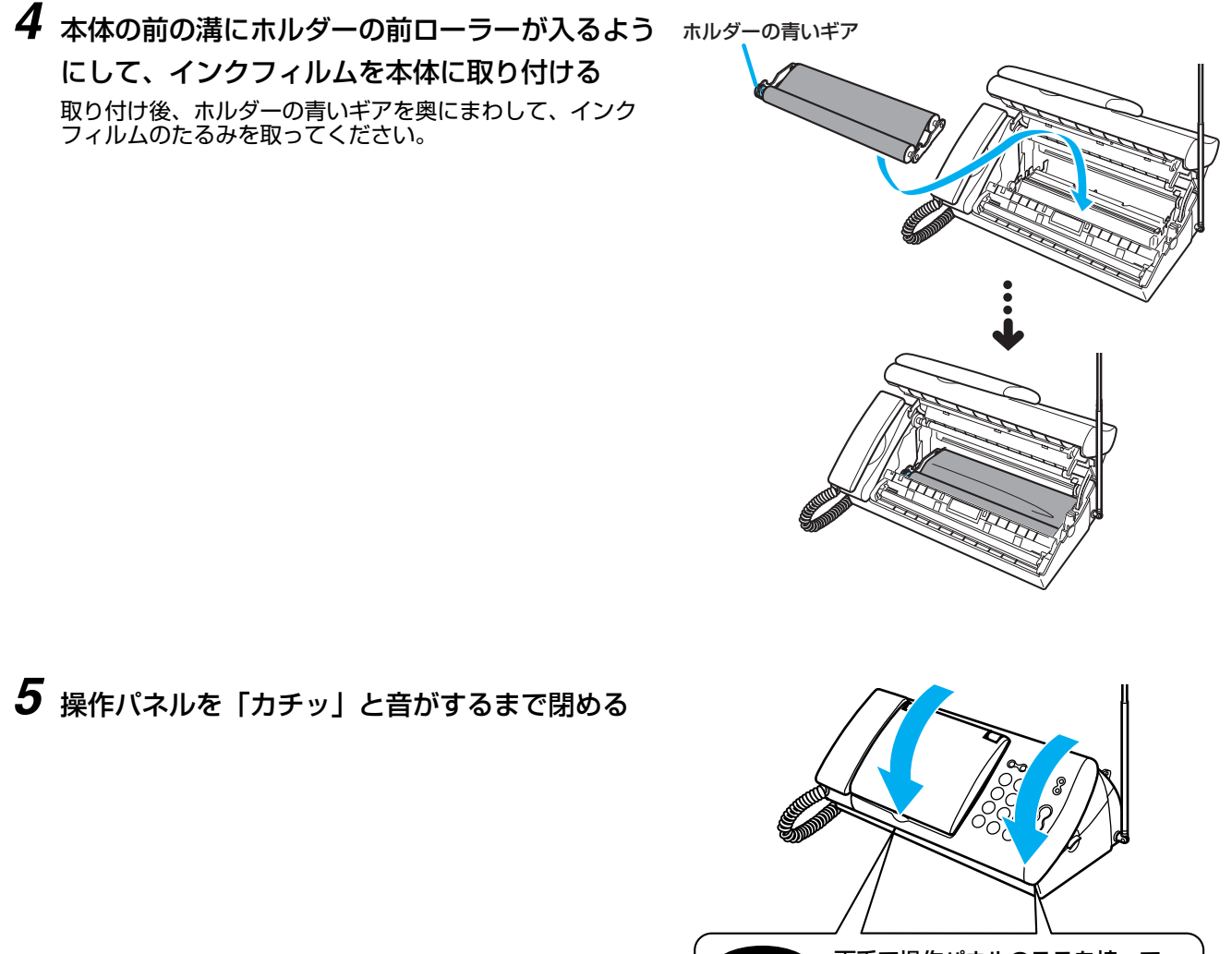

お願い 両手で操作パネルのここを持って、 静かに閉めてください。

インクフィルムが正しくセットされていないと、ディスプレイに「インクフィルムガ アリマセン」と表示されます。その場合は、もう一度操作パネルを開けて手順4~6を繰り返してください。

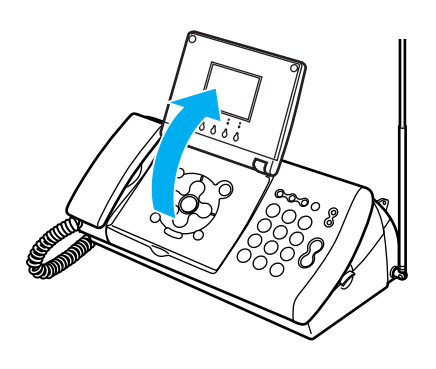

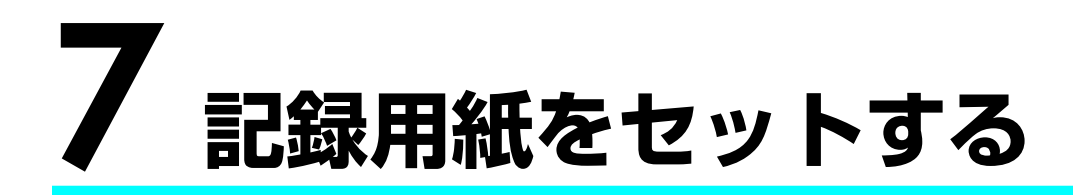

- 1 記録用紙トレイの突起部を、記録用紙入口の 左右の穴に入れる
- 2 記録用紙トレイ①を開ける

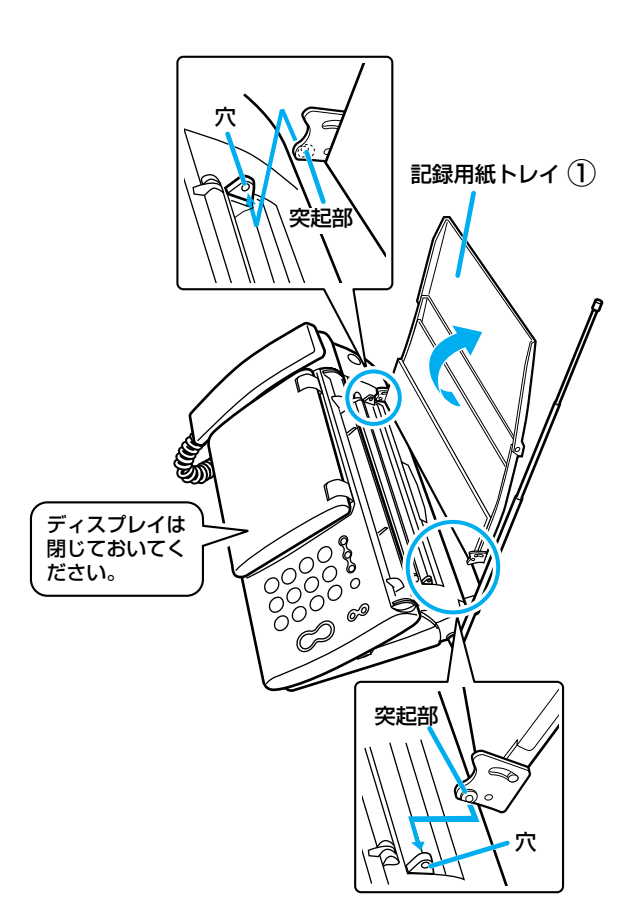

- 3 記録用紙トレイ②を手前に開ける
- **4** 記録用紙トレイ①に、記録用紙をセットする 普通紙を 15 枚までセットできます。
- 5 記録用紙トレイ②を閉める

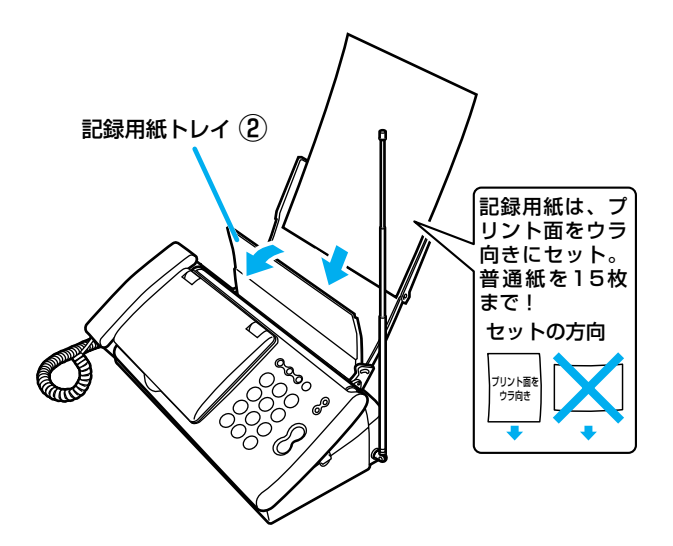

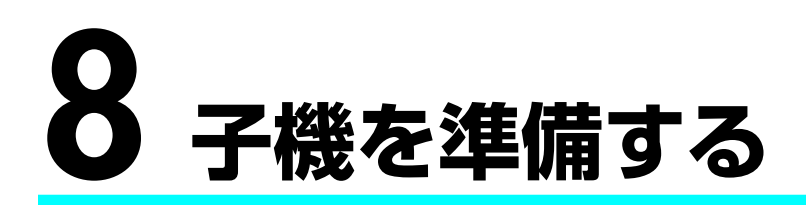

### 子機を設置する

#### 1 子機にバッテリを入れる

付属のニッケル水素バッテリを子機に入れます。

● バッテリのプラグをコネクタに差し込む

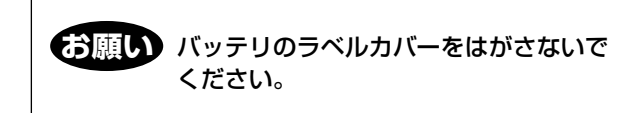

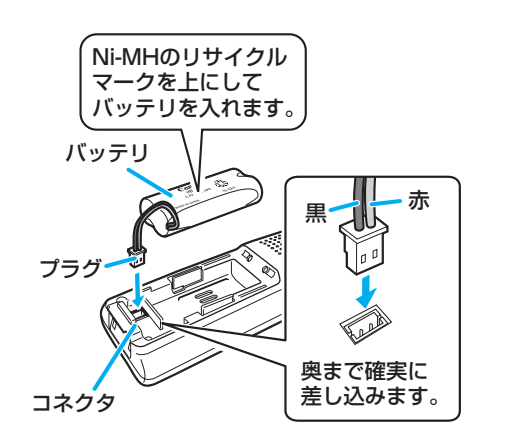

❷ バッテリカバーを閉める

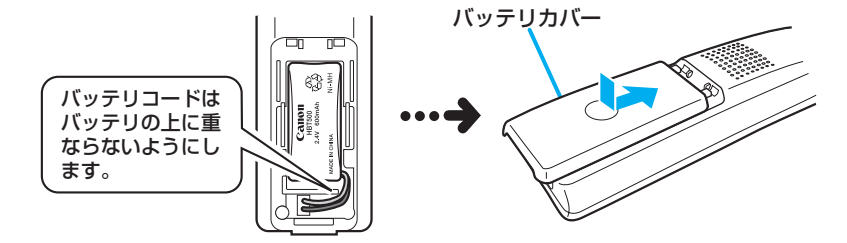

2 充電台に AC アダプタを接続する

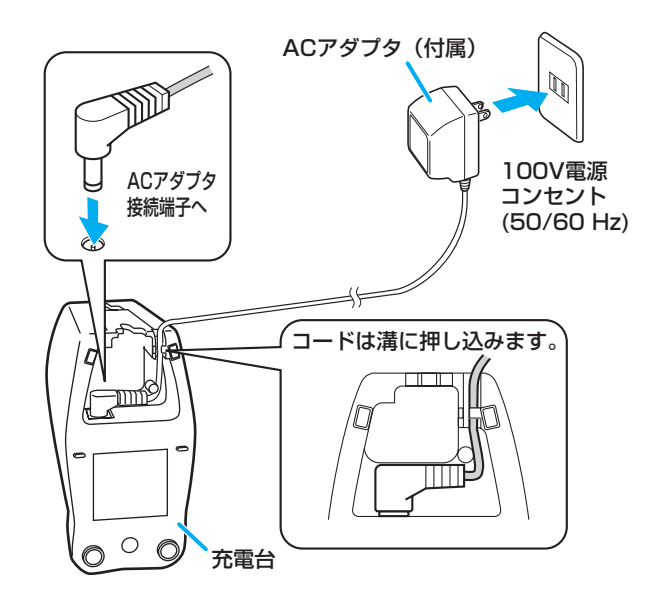

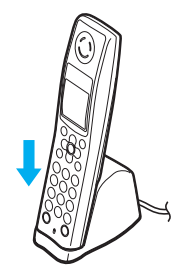

## 子機の時刻を合わせる

- 1 充電台から取る
- 2 💮を押して 🌦 ランプを消灯させる
- 3 (エー・)を押す
- **4** △/▽で「ショキセッテイ」を選択し、(\*ニー)を 押す
- 5 △/▽で「ジコクセッテイ」を選択し、(ハーー)を 押す
- **6** (0)~(9)を押して時刻を入力する

7 (メニュー)を押す

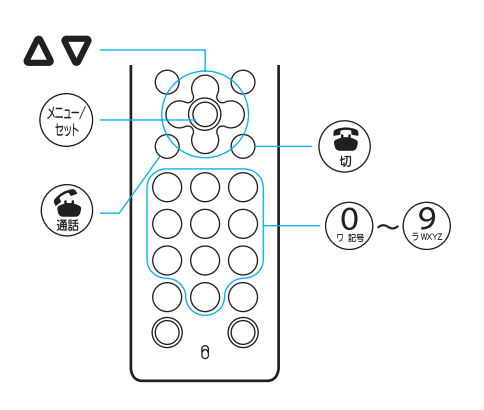

◆時刻の入力例 ジョクセッテイ 07:00

午前7時5分のときは、ダイヤル ボタンで「0705」と入力します。

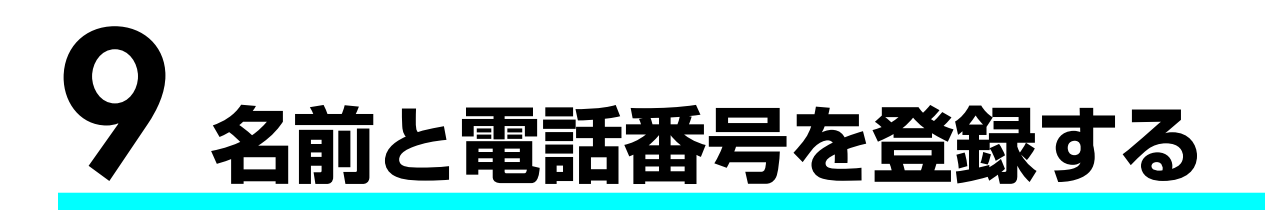

親機にあなたの名前と電話番号を登録します。

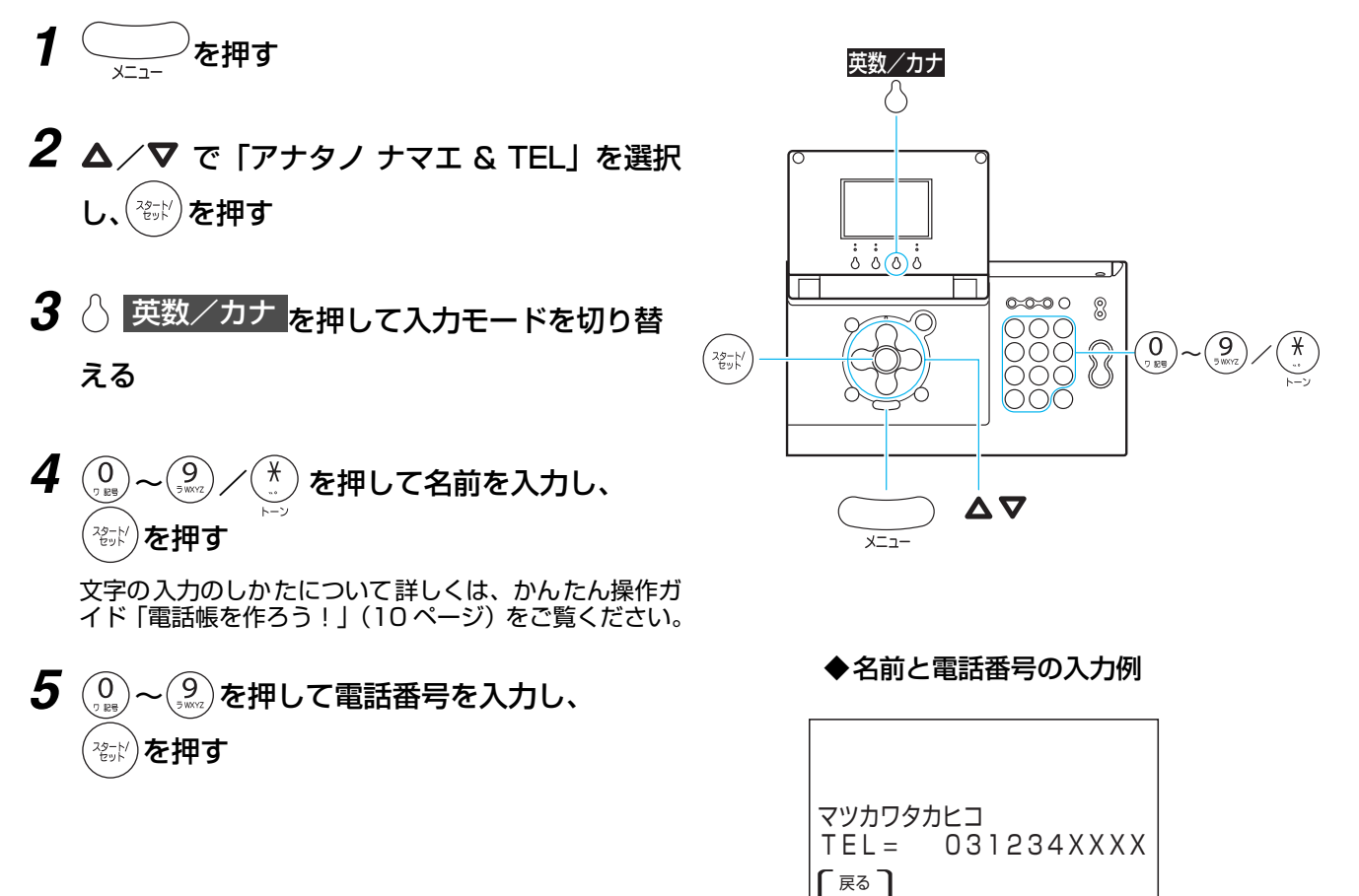

-

# 10ナンバー・ディスプレイの設定をする

NTT が提供するナンバー・ディスプレイをご契約になった方は、工事完了通 知後、必ず次の操作を行ってください。

- 1 \_\_\_\_\_を押す 2 △/マ で「ナンバー・ディスプレイ」を選 択する
- 3 ◀/▶で「スル」を選択し、 (☆))を押す

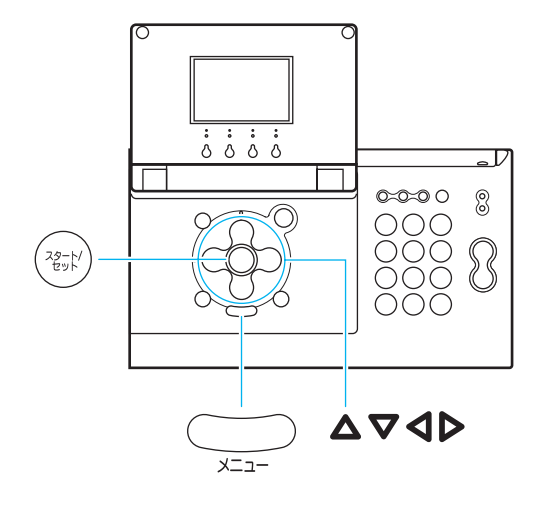

### これでセットアップ完了です

続けて「かんたん操作ガイド」で本機の 基本的な使いかたや機能をご確認ください。